# **Comprobantes App CMV+**

Las operaciones al alcance de tus manos

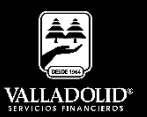

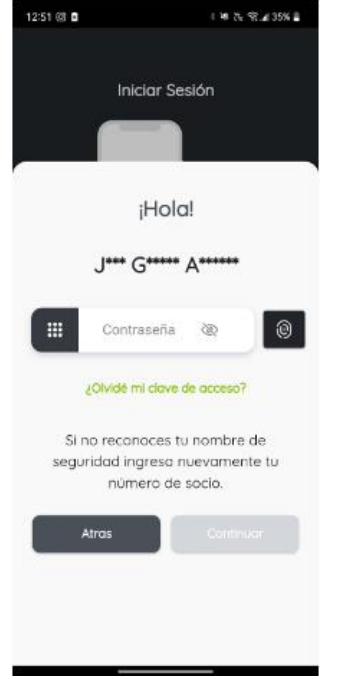

#### <u> Paso 1</u>

Ingresa tu número de socio y contraseña.

### Luego elige Continuar

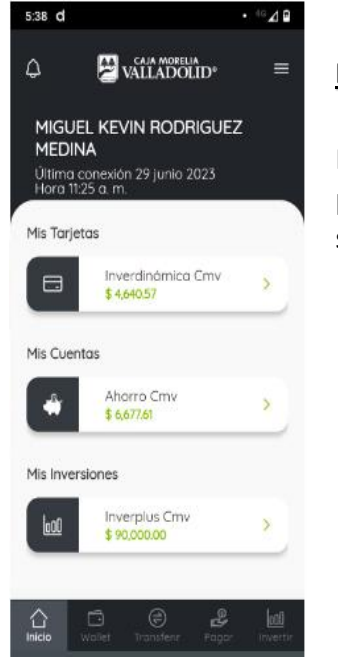

### Paso 2

Presiona el Menu principal en la esquina superior derecha

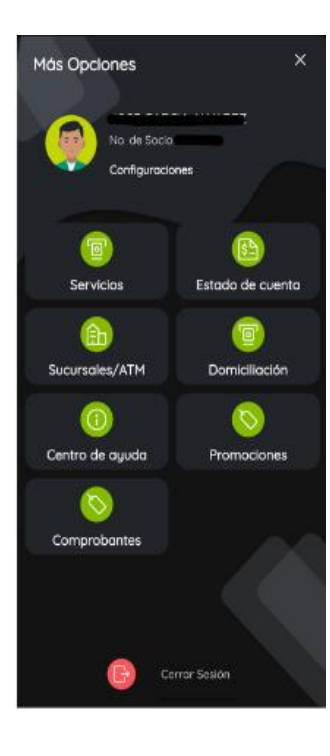

## <u> Paso 3</u>

Selecciona Comprobantes.

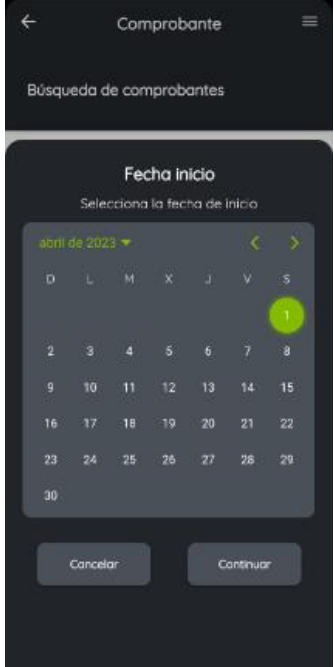

### <u>Paso 4</u>

Elije la fecha de búsqueda ingresando una fecha de inicio y una fecha fin.

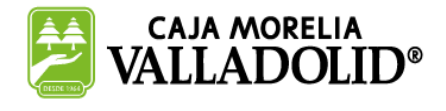

# #CRECEMOS JUNTOS

Valladolid Servicios Financieros es una marca registrada de "Caja Morelia Valladolid S.C. de A.P. de R.L. de C.V".

# Pago de servicios App CMV+

Las operaciones al alcance de tus manos

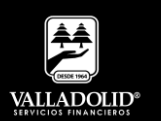

| ÷                        | Comprobante =       |  |  |
|--------------------------|---------------------|--|--|
| Búsqueda de comprobantes |                     |  |  |
|                          | 01/11/2023          |  |  |
|                          | 22/11/2023          |  |  |
|                          | Buscar Comprobantes |  |  |
|                          |                     |  |  |
|                          |                     |  |  |
|                          |                     |  |  |
|                          |                     |  |  |

#### <u> Paso 5</u>

Una vez capturado los días de búsqueda.

Luego elige <u>Buscar</u> <u>Comprobantes</u>

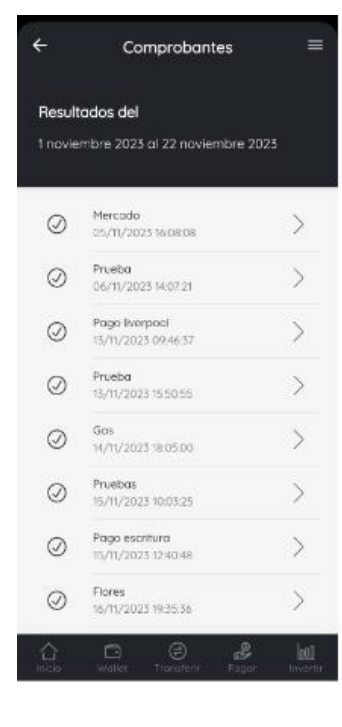

### Paso 6

Se muestran los movimientos realizados en el periodo de búsqueda.

| Luego             | elige    | <u>el</u> |
|-------------------|----------|-----------|
| <u>comprob</u>    | a        |           |
| <u>visualizar</u> | <u>.</u> |           |

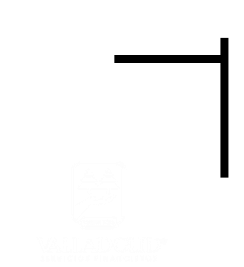

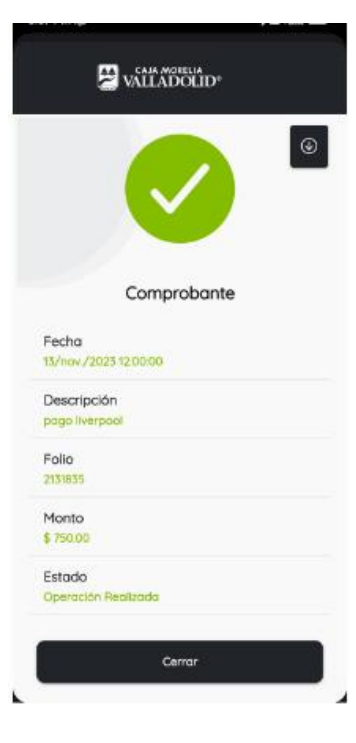

### <u>Paso 9</u>

Se muestra el comprobante donde tiene la opción de descargar en el móvil.

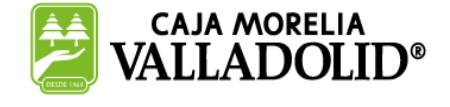

## **#CRECEMOS** JUNTOS

Valladolid Servicios Financieros es una marca registrada de "Caja Morelia Valladolid S.C. de A.P. de R.L. de C.V".